## How to Download Microsoft Office 2016

Step 1: Go to mail.office365.com and login to your account

|               | Office 365                                         |
|---------------|----------------------------------------------------|
|               | Work or school account                             |
| Connect Late  | someone@example.com                                |
| Verbinden 235 | Password                                           |
|               | Keep me signed in                                  |
|               | Sign in                                            |
|               | Can't access your account?                         |
|               | © 2016 Microsoft<br>Terms of use Privacy & Cookies |

Step 2: Click the "Office365 settings" button in the settings window

| Create an automatic reply (Out of office                 |        |
|----------------------------------------------------------|--------|
| message.                                                 | )      |
|                                                          |        |
| Display settings<br>Choose how your Inhox should be orga | nized  |
| choose now your moox mould be orga                       | macon  |
| Offline settings                                         |        |
| Use this computer when you're not con                    | nected |
| to a network.                                            |        |
| Manage add-ins                                           |        |
| Turn add-ins on or off, install new ones,                | or     |
| uninstall others.                                        |        |
| Theme                                                    |        |
| Circuit                                                  | ~      |
| 6856A                                                    |        |
| Notifications                                            |        |
| On                                                       | $\sim$ |
| My app settings                                          |        |
| Office 365                                               |        |
| Mail                                                     |        |
| Calendar                                                 |        |
| People                                                   |        |
| Yammer                                                   |        |

Step 3: Locate and click the "Install software" link

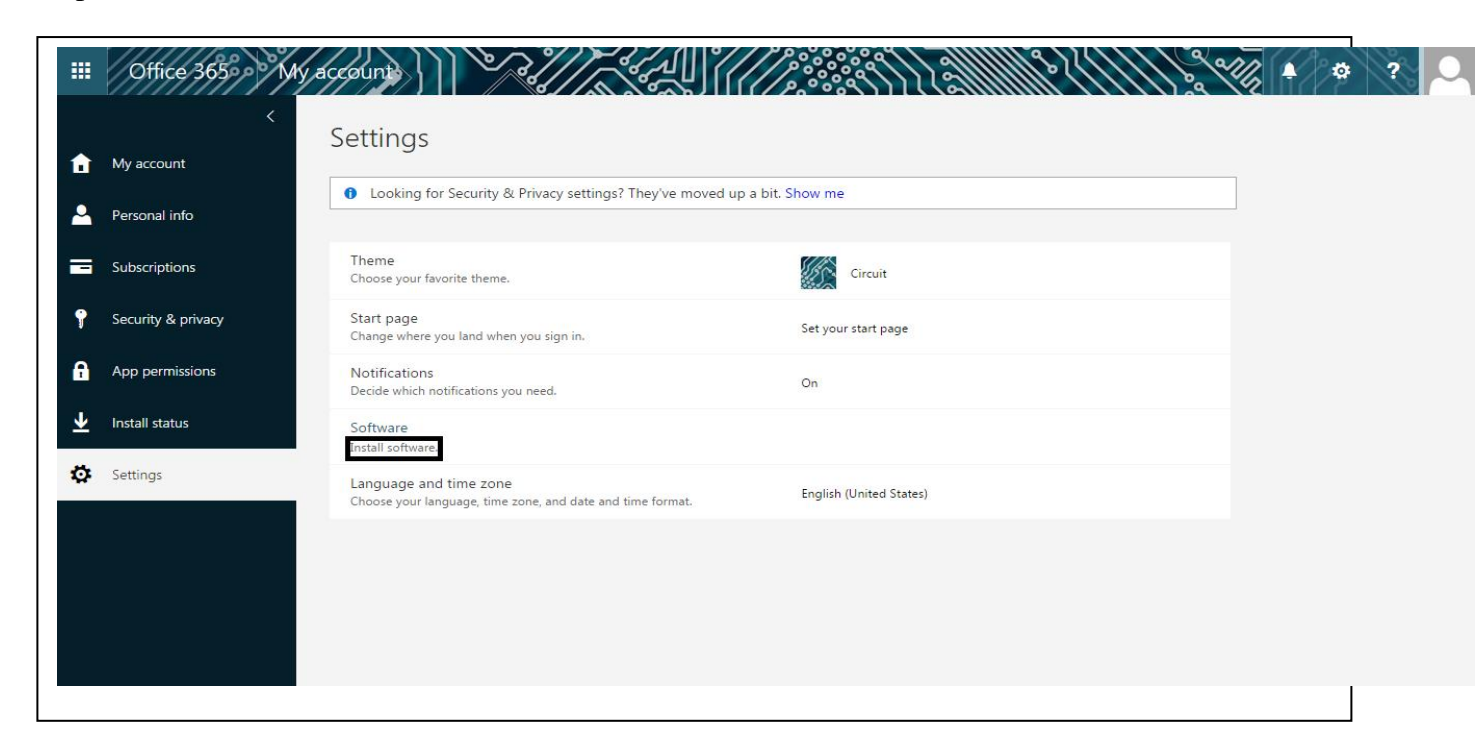

Step 4: Select your version of Windows and click install (Select 64-bit only if you're certain that your computer is 64-bit, if you're not certain select the recommended 32-bit install)

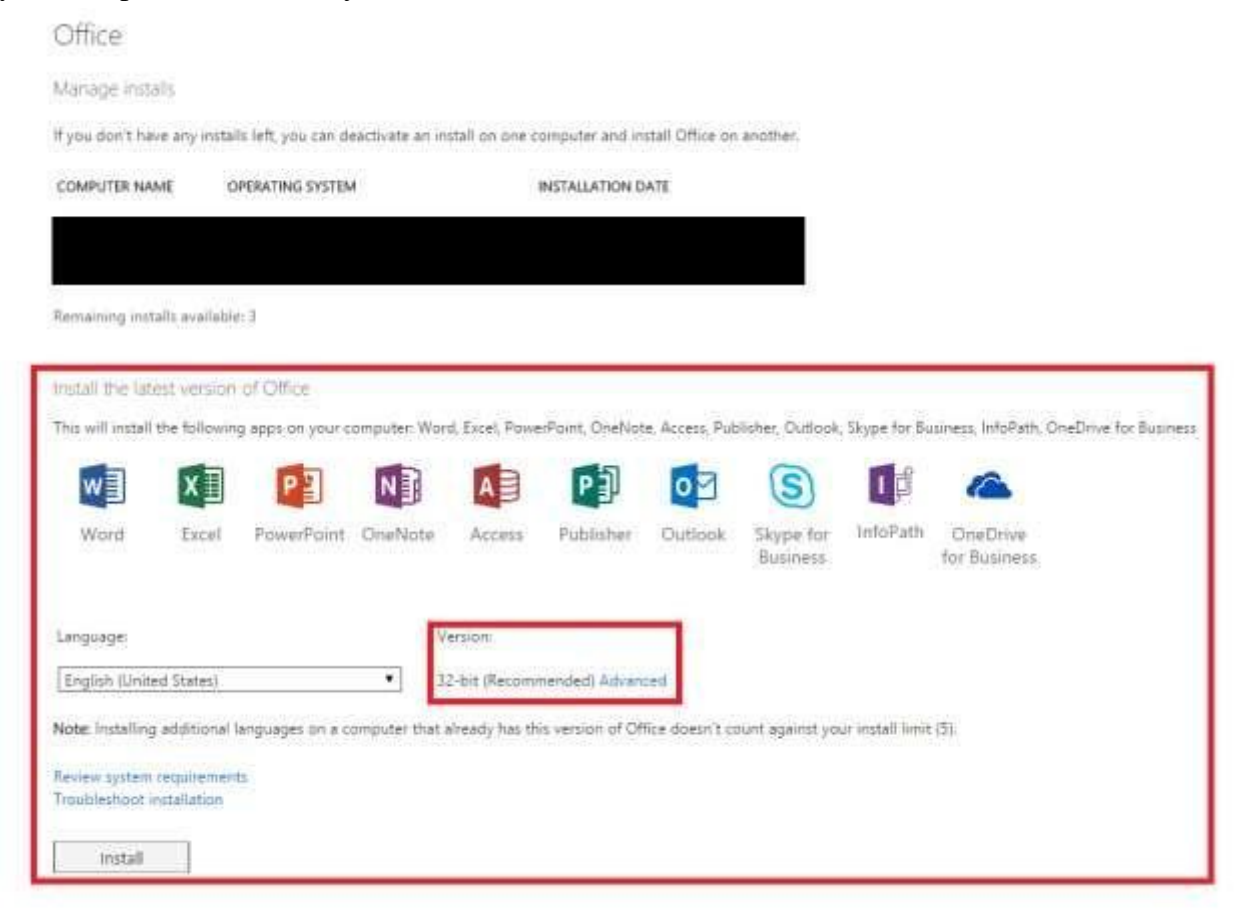

Follow the instructions and select your preferences in the install tool.